## Jak vložit do kurzu licenci Creative Commons?

1. Otevřete si stránku: https://creativecommons.org/choose/?lang=cs

Nejprve vyberte licenční prvky loga, které chcete vytvořit.

Pak v části určené pro vkládání do webových stránek zkopírujte HTML kód.

|              | Toto dílo podléhá licenci Creative                                  |  |
|--------------|---------------------------------------------------------------------|--|
|              | Commons Uvedte původ 4.0                                            |  |
|              | Mezinarodni License.                                                |  |
| Zkopírujte t | ento HTML kód a informujte návštěvníky Vaší stránky o této licenci! |  |
|              | <a <="" rel="license" th=""></a>                                    |  |
|              | href="http://creativecommons.org/licenses/by/                       |  |
|              | 4.0/"> <img <="" alt="Licence Creative Commons" td=""/>             |  |
|              |                                                                     |  |

2. V kurzu rozbalte nabídku v ozubeném kolečku vpravo nahoře a zapněte režim úprav.

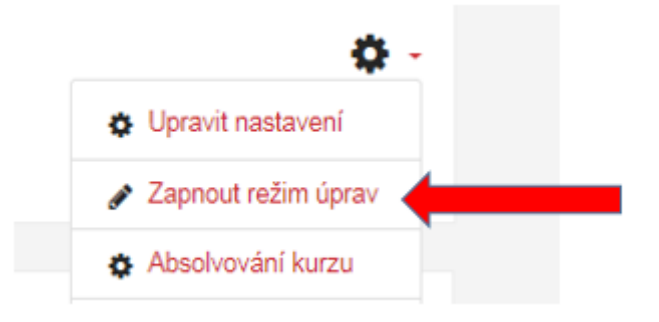

V úvodní kapitole kurzu klepněte na tlačítko "Přidat činnost nebo studijní materiál".

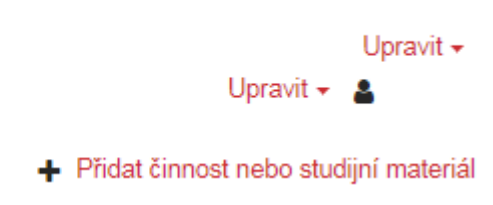

V nabídkovém okně, které se Vám otevře, vyberte ve spodní části mezi Studijními materiály Popisek a klepněte na tlačítko "přidat" ve spodní části.

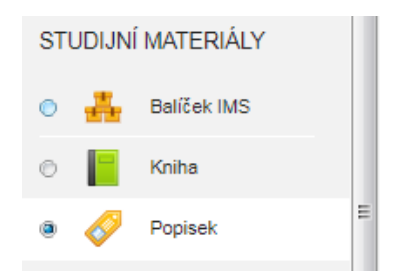

3. Poté se Vám zobrazí formulář nastavení popisku. V okně text popisku klikněte na ikonu "přidat HTML zdroj".

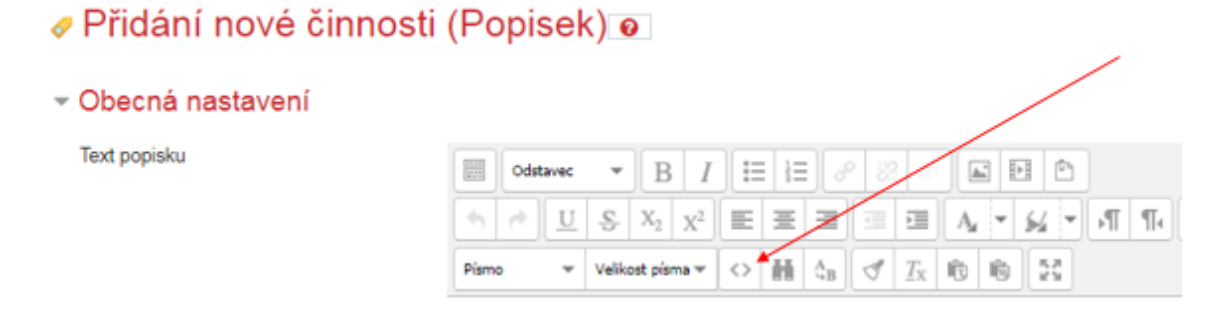

Poté se Vám zobrazí HTML editor, do kterého vložte text, který jste zkopírovali v 1. kroku z webových stránek creativecommons.org a stiskněte tlačítko aktualizovat.

| Ĩ | Editor       | HTML TX            |
|---|--------------|--------------------|
| 1 | Editor HTML  | 🕡 Zalamování řádků |
| t |              |                    |
|   |              |                    |
|   | Aktualizovat | Storno             |

Ve spodní části formuláře "Nastavení popisku" vytvořte popisek tlačítkem "Uložit a vrátit se do kurzu".

Plnění činností
Štítky
Kompetence
Uložit a vrátit se do kurzu Zrušit

Logo Creative Commons se Vám zobrazí v požadované části kurzu, před vypnutím režimu úprav ho můžete ještě přemístit do požadované části kurzu.

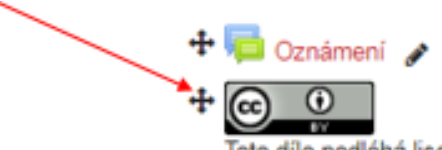

Toto dílo podléhá licenci Creative Commons Uveďte původ 4.0 Mezinárodní License.

Zobrazení loga na stránce kurzu:

Průvodce

Moje stránka / Kurzy / Knihovna UK / Průvodce

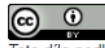

oto dílo podléhá licenci Creative Commons Uveďte původ 4.0 Mezinárodní License.